# **SADP Software**

**User Manual** 

YOU SHALL NOT USE THIS PRODUCT FOR ANY PROHIBITED END-USES, INCLUDING THE DEVELOPMENT OR PRODUCTION OF WEAPONS OF MASS DESTRUCTION, THE DEVELOPMENT OR PRODUCTION OF CHEMICAL OR BIOLOGICAL WEAPONS, ANY ACTIVITIES IN THE CONTEXT RELATED TO ANY NUCLEAR EXPLOSIVE OR UNSAFE NUCLEAR FUEL-CYCLE, OR IN SUPPORT OF HUMAN RIGHTS ABUSES.

IN THE EVENT OF ANY CONFLICTS BETWEEN THIS MANUAL AND THE APPLICABLE LAW, THE LATER PREVAILS.

## **Symbol Conventions**

The symbols that may be found in this document are defined as follows.

| Symbol        | Description                                                                                                    |
|---------------|----------------------------------------------------------------------------------------------------|
| Danger        | Indicates a hazardous situation which, if not avoided, will or could result in death or serious injury.                                                         |
| Caution       | Indicates a potentially hazardous situation which, if not avoided, could result in equipment damage, data loss, performance degradation, or unexpected results. |
| <b>i</b> Note | Provides additional information to emphasize or supplement important points of the main text.                                                                   |

# Contents

| Chapter 1 Overview                   |                      |
|--------------------------------------|----------------------|
| 1.1 Introduction                     |                      |
| 1.2 Running Environment              |                      |
| 1.3 Summary of Changes               |                      |
| Chapter 2 Operate SADP Software      |                      |
| 2.1 Search Online Devices            |                      |
| 2.2 Activate Device                  |                      |
| 2.3 Edit Device's Network Parameters |                      |
| 2.3.1 Edit Network Parameters of Si  | ngle Device          |
| 2.3.2 Edit Network Parameters of N   | ultiple Devices      |
| 2.4 Reset/Restore Device Password    |                      |
| 2.4.1 Reset Password by Secret Key   |                      |
| 2.4.2 Reset Password by GUID         |                      |
| 2.4.3 Reset Password by Answering    | Security Question 15 |
| 2.4.4 Reset Password by Sending En   | 17 nail              |
| 2.4.5 Restore Password               |                      |
| 2.5 Export Device Information        |                      |
| 2.6 Unbind Hik-Connect Account       |                      |
| 2.7 More Functions                   |                      |

# **Chapter 1 Overview**

## 1.1 Introduction

Search Active Devices Protocol (SADP) software is a user-friendly and installation-free online device search tool.

SADP software searches the online devices within your subnet and displays the information of the devices. You can use this software to edit the network parameters, reset the password, export device information, and so on.

The manual guides you to operate the SADP software. Follow this manual to perform searching device, activating device, editing device's network parameters, resetting device password, etc. To ensure the properness of usage and stability of the SADP software, refer to the contents below and read the manual carefully before installation and operation.

## **1.2 Running Environment**

The recommended running environment for installing the SADP software is as follows.

#### **Operating System**

Microsoft Windows 10/Windows 8/Windows 8.1/Windows 7/Windows 2008 (32-bit or 64-bit) Microsoft Windows XP/Windows 2003 (32-bit)

#### CPU

Intel Pentium IV 3.0 GHz or Above

#### RAM

1 GB or Above

#### Video Card

**RADEON X700 Series** 

#### Display

1024\*768 Resolution or Above

## **1.3 Summary of Changes**

The followings are the changes of different versions.

#### V3.0.3

Support prompt about remaining attempts and locking time for failed password reset. See **Reset Password by Secret Key**, **Reset Password by GUID**, **Reset Password by Answering Security Question**, and **Reset Password by Sending Email**.

### V3.0.2

- Support filtering the detected online devices. See *Search Online Devices* for details.
- Support switching language and area. See *More Functions* for details.
- Support auto check for upgrade. See *More Functions* for details.

### V3.0.0

- Support resetting password by sending Email.
- Support unbinding Hik-Connect account.
- Support setting Wi-Fi password when activating the device which supports Wi-Fi.
- Support default channel password setting for activating network camera(s) via NVR device.

# **Chapter 2 Operate SADP Software**

After installing and running the SADP software, you can use the software to search device, activate device, reset device password, etc.

### 2.1 Search Online Devices

SADP software can automatically search the online devices within subnet every 1 minute. You can also refresh the device list manually to add the newly found devices or delete the offline devices.

The information of searched device(s), including the total number, device type, IP address, port number, gateway, etc. will be displayed in the device list.

| Tot | al num | ber of online devices: 4 |        |              |      | Unbind   | Export           | Refresh          | er           | Q    |
|-----|--------|--------------------------|--------|--------------|------|----------|------------------|------------------|--------------|------|
|     | ID     | ←   Device Type          | Status | IPv4 Address | Port | Enhanced | SDK Service Port | Software Version | IPv4 Gateway | HTTP |
|     | 001    | DS-7608NI-I2/8P          | Active | 10.8.99.45   | 8000 | 4896     |                  | V4.1.65build 180 | 10.8.99.254  | 80   |
|     | 002    | DS-2TD2035               | Active | 10.8.99.200  | 8000 | N/A      |                  | V5.3.6build 1612 | 10.8.99.254  | 80   |
|     | 003    | DS-2CD4112F-I            | Active | 10.8.99.201  | 8000 | N/A      |                  | V5.3.0build 1503 | 10.8.99.254  | 80   |
|     | 004    | DS-65VM0032-T            | Active | 10.8.99.10   | 8000 | N/A      |                  | /5.3.0build 1503 | 10.8.99.254  | 80   |
|     |        |                          |        |              |      |          |                  |                  |              |      |
|     |        |                          |        |              |      |          |                  |                  |              |      |
|     |        |                          |        |              |      |          |                  |                  |              |      |
|     |        |                          |        |              |      |          |                  |                  |              |      |
|     |        |                          |        |              |      |          |                  |                  |              |      |
|     |        |                          |        |              |      |          |                  |                  |              |      |
|     |        |                          |        |              |      |          |                  |                  |              |      |
|     |        |                          |        |              |      |          |                  |                  |              |      |
|     |        |                          |        |              |      |          |                  |                  |              |      |
|     |        |                          |        |              |      |          |                  |                  |              |      |
|     |        |                          |        |              |      |          |                  |                  |              |      |
|     |        |                          |        |              |      |          |                  |                  |              |      |
|     |        |                          |        |              |      |          |                  |                  |              |      |
|     |        |                          |        |              |      |          |                  |                  |              |      |
| 4   |        |                          |        |              |      |          |                  |                  |              | •    |

Figure 2-1 Search Online Devices

### iNote

- The software can automatically search and display the online devices within the subnet every 1 minute. You can also click **Refresh** to manually refresh the device list.
- The device will be removed from the list automatically if it is offline for over 3 minutes.

## 2.2 Activate Device

Before you can log into the device properly, or edit the network parameters, you must create a password for the device's administrator user "admin" to activate it.

Perform this task to activate the device(s).

#### Steps

### **i**Note

This function should be supported by the device and the parameters displayed on Activate the Device panel may vary for different devices.

1. Check the device status (shown on Status column) and select the inactive device(s).

| ID  | Device Type       | Status   | IPv4 Address | Port | Software Version | IPv4 Gateway | HTTP Port |
|-----|-------------------|----------|--------------|------|------------------|--------------|-----------|
| 005 | DS-2CD1121-I      | Active   | 192.168.1.64 | 8000 | 10.4 State (19)  | 192.168.1.1  | 80        |
| 006 | DS-2CD1321-I      | Inactive | 192.168.1.64 | 8000 | PLA BAR UN       | 192.168.1.1  | 80        |
| C   | alact th          |          | octivo       | day  | 11co             | 101101012-04 | 00        |
| 001 | DS-7604HUFFF2/S   | Active   | acuye        | 40F  | лсе              | 10.16.5.254  | 80        |
| 002 | DS-8106THFH-E2/RW | Active   | 10.16.5.112  | 8000 | -                | 10.16.5.254  | N/A       |
| 003 | STORAGE-SERVER    | Active   | 10.16.5.106  | 8003 | 10.2 No.4 THE    |              | N/A       |

Figure 2-2 Select Inactive Device

2. On the Activate the Device panel, create a password for the device and confirm the password.

The system will check password strength automatically, and we highly recommend you to use a strong password to ensure your data security.

# 

The password strength of the device can be automatically checked. We highly recommend you change the password of your own choosing (using a minimum of 8 characters, including at least three kinds of following categories: upper case letters, lower case letters, numbers, and special characters) in order to increase the security of your product. And we recommend you change your password regularly, especially in the high security system, changing the password monthly or weekly can better protect your product.

Proper configuration of all passwords and other security settings is the responsibility of the installer and/or end-user.

**3. Optional:** For NVR device connected with the inactive network camera(s), create a password in **Channel Password** field for activating the network camera(s) via NVR.

| Activate the Device                                                |
|--------------------------------------------------------------------|
| You can modify the network parameters after the device activation. |
| Activate Now                                                       |
| New Password:                                                      |
| Confirm Password:                                                  |
| Channel Password:                                                  |
| Enable Hik-Connect                                                 |
|                                                                    |
| Activate                                                           |
|                                                                    |

Figure 2-3 Set Channel Password

- 4. Optional: For the device which supports Hik-Connect service, enable this function as follows.
  - 1) Check Enable Hik-Conncet checkbox to open the Tips dialog.
  - 2) Create a verification code and confirm it for adding your device to the Hik-Connect app.
  - 3) Click and read Terms of Service and Privacy Policy.
  - 4) Click **Confirm** to enable Hik-Connect service.

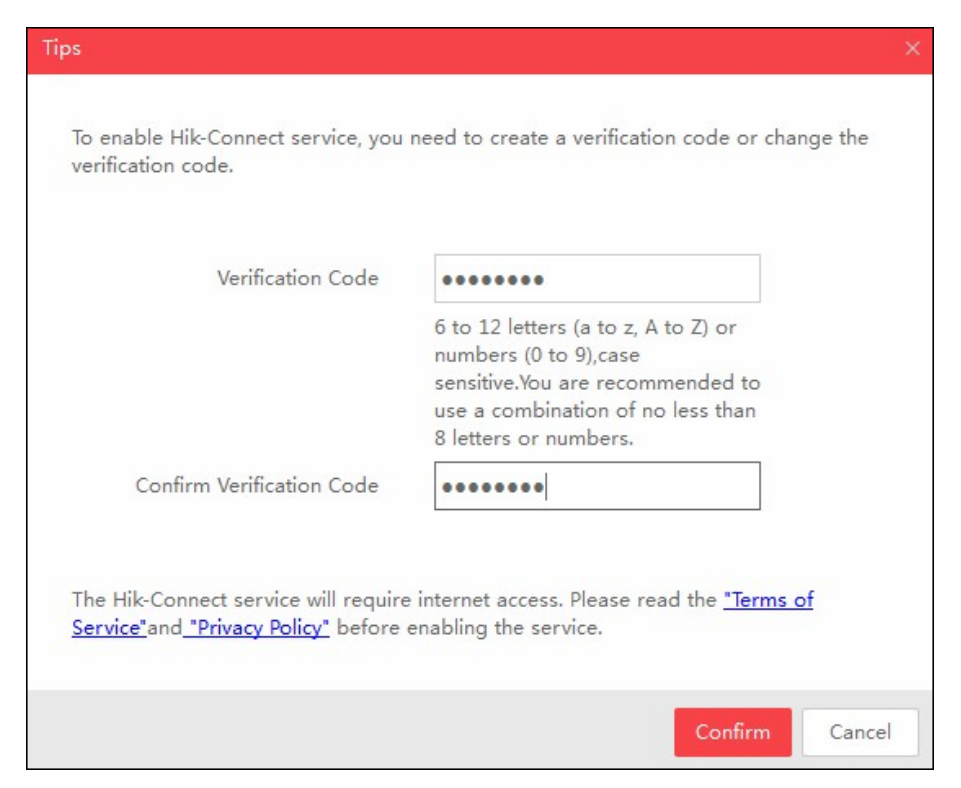

Figure 2-4 Enter Verification Code

**5. Optional:** For the device which supports Wi-Fi, select the area or country supported by the device as you desired. The Wi-Fi signal strength is different of different area or country.

## **i**Note

The selectable area or country depends on the device you selected.

- **6. Optional:** For the device which supports Wi-Fi, set the Wi-Fi parameters to connect the wireless network.
  - 1) Click Set Wi-Fi.
  - 2) Enter the Wi-Fi network name and password.
  - 3) Optional: Click Verify to test the Wi-Fi network connection.
  - 4) Click Save to save the settings.
  - 5) Click **Back** to go back the Activate page.
- 7. Click Activate to activate the device.

## **i**Note

If the device(s) you selected supports resetting password via GUID file, security question or Email, you need to export the GUID file, set the security question or set reserved Email address for further password reset.

After activation, the device IP address will be set as the default IP: 192.168.1.64. For modifying the IP address, refer to *Edit Device's Network Parameters* .

## 2.3 Edit Device's Network Parameters

After activating device, you can edit the network parameters for one online device, or multiple online devices at the same time.

### 2.3.1 Edit Network Parameters of Single Device

You can edit the network parameters for one device, such as IP address, port, subnet mask or other parameters.

#### **Before You Start**

Make sure the device status is activate.

Perform this task to edit the network parameters for one device.

#### Steps

1. Select one device to be edited in the device list .

The network parameters of the device will be displayed in the Modify Network Parameters panel on the right side.

**2. Optional:** Check **Enable DHCP** to obtain the IP Address, Subnet Mask, IPv4 Gateway, IPv6 Address and IPv6 Gateway of the device automatically.

## **i**Note

The DHCP function should be supported by the device and the router that the device connected with.

|   | Modify Network Parame      | ters                         |
|---|----------------------------|------------------------------|
|   | Enable DHCP                |                              |
| 0 | Enable Hik-Connect         |                              |
| 0 | Device Serial No.:         | DS-7608NI-I2/8P0820160512CCR |
| 0 | IP Address:                | 10.8.99.45                   |
| > | Port:                      | 8000                         |
| Ļ | Enhanced SDK Service Port: | 4896                         |
|   | Subnet Mask:               | 255.255.255.0                |
|   | Gateway:                   | 10.8.99.254                  |
|   | IPv6 Address:              | fe80::bead:28ff:fe91:6f49    |
|   | IPv6 Gateway:              | 44<br>44                     |
|   | IPv6 Prefix Length:        | 64                           |
|   | HTTP Port:                 | 80                           |
|   | Secur                      | rity Verification            |
|   | Admin Password:            |                              |
|   |                            | Modify                       |
|   |                            | Forgot Password              |

Figure 2-5 Edit Network Information of Single Device

3. Optional: Check Enable Hik-Connect to enable Hik-Connect function.

## **i**Note

- This function should be supported by the device, or the checkbox is invalid.
- If the function Hik-Connect is enabled for the first time, you are required to create a verification code or change the verification code in the dialog when you check **Enable Hik-Connect**.
- 4. Edit the network parameters as you desired.
  - If the DHCP function of the device is enabled, you can edit the device's port No., enhanced SDK service port No. or HTTP port No..
  - If the DHCP function of the device is not enabled, you can set the modifiable network parameters (e.g., IP address, subnet mask) as desired.

The IPv6 should be supported by the device.

- 5. Enter the password of the admin account of the device in the Admin Password field.
- 6. Click Modify to modify the parameters.

### 2.3.2 Edit Network Parameters of Multiple Devices

You can edit the network parameters of multiple devices with the same admin password.

#### Before You Start

Make sure the device status is activate.

Perform this task to edit the network parameters for multiple devices.

#### Steps

**1.** Select multiple devices to be edited in the device list.

| Modify Network Parame                                       | ters in Batch                                        |
|-------------------------------------------------------------|------------------------------------------------------|
| <ul> <li>Enable DHCP</li> <li>Enable Hik-Connect</li> </ul> |                                                      |
| Start IP:                                                   |                                                      |
| The devices' IP addresse<br>the st                          | es will be set consecutively from<br>art IP address. |
| Port:                                                       |                                                      |
| Subnet Mask:                                                |                                                      |
| Gateway:                                                    |                                                      |
| IPv6 Address:                                               |                                                      |
| IРvб Gateway:                                               |                                                      |
| IPv6 Prefix Length:                                         |                                                      |
| HTTP Port:                                                  |                                                      |
| Secur                                                       | ity Verification                                     |
|                                                             |                                                      |
| Admin Password:                                             |                                                      |
|                                                             |                                                      |
|                                                             | Modify                                               |

Figure 2-6 Edit Network Parameters of Multiple Devices

2. In the Modify Network Parameters in Batch panel on the right side, edit the modifiable network parameters, e.g. start IP address and port. The devices' IP addresses will be set consecutively from the start IP address and other parameters will be set to the same.

#### Example

If you select three devices for modification and set the start IP address as 10.16.1.21, then the IP addresses of the devices will be modified as 10.16.1.21, 10.16.1.22 and 10.16.1.23 in order.

**3. Optional:** Check **Enable DHCP** to enable the DHCP function for the selected devices.

In this way, the IP Address, Subnet Mask, IPv4 Gateway, IPv6 Address and IPv6 Gateway and of the devices can be obtained automatically.

## iNote

- The IPv6 should be supported by the device.
- The DHCP function should be supported by the device and the router that the device connected with.
- 4. Enter the password of the admin account of the devices in the Admin Password field.
- 5. Click Modify to modify the parameters.

## **i**Note

The software does not support enabling Hik-Connect function in batch after activating device(s). If you select multiple devices in the device list, the **Enable Hik-Connect** will become solid and uncheckable.

## 2.4 Reset/Restore Device Password

You can reset the password or restore the password to the default password if you forget the device's admin password. According to the device, we provide five different methods selectable for resetting the password: importing file, entering key, GUID, answering security question and sending Email.

### 2.4.1 Reset Password by Secret Key

You can export the device's key request file or copy device's QR code picture and send it to our technical engineers. Our technical engineer will reply you a secret key information. You can import the key file or enter the key to reset the password.

#### Steps

### **i**Note

This function should be supported by the devices.

1. Select the device for resetting the password.

- 2. Click Forgot Password to open Reset Password window.
- 3. Select Export/Import Secret Key Mode.
- 4. Click Export or QR code to download the key request file or copy the QR Code picture.

The exported key request file is XML file which is named as **Device Serial No.-System Time**.

- 5. Send the key request file to our technical engineers to get secret key information.
- 6. Select Import File or Input Key as the password resetting mode.

| Reset Password                                                                |                                                                                                  | ×         |
|-------------------------------------------------------------------------------|--------------------------------------------------------------------------------------------------|-----------|
| Mode:                                                                         | Export/Import Secret Key Mode 🤟                                                                  |           |
| 1 Step 1: Click Export to<br>(XML file) or take a ph<br>file or QR code photo | download the key request file<br>oto of the QR code. Send the XML<br>to our technical engineers. |           |
| Export                                                                        | QR code                                                                                          |           |
| Step 2: Input the key o<br>the technical engineer<br>device.                  | r import the key file received from<br>to reset the password for the                             |           |
| 🔵 Input Key 🛛 🖲 In                                                            | nport File                                                                                       |           |
| New Password:                                                                 |                                                                                                  |           |
| Confirm Password:                                                             |                                                                                                  |           |
|                                                                               |                                                                                                  |           |
|                                                                               | Conf                                                                                             | rm Cancel |

Figure 2-7 Import File

| Reset Password                                                                                            |                                                                                          | × |
|----------------------------------------------------------------------------------------------------|------------------------------------------------------------------------------------------|---|
| Mode:                                                                                                    | Export/Import Secret Key Mode 👻                                                          |   |
| Step 1: Click Export to<br>(XML file) or take a ph<br>XML file or QR code p<br>engineers.                 | download the key request file<br>noto of the QR code. Send the<br>photo to our technical |   |
| Export                                                                                                    | QR code                                                                                  |   |
| <ul> <li>Step 2: Input the key of from the technical eng for the device.</li> <li>Input Key In</li> </ul> | or import the key file received<br>jineer to reset the password<br>mport File            |   |
| New Password:                                                                                             |                                                                                          |   |
| Confirm Password:                                                                                         |                                                                                          |   |
| Reset Network Can                                                                                         | neras' Passwords                                                                         |   |
|                                                                                                    | Confirm Cancel                                                                           |   |

Figure 2-8 Enter Key

- 7. Click 🚞 and select the key file or enter the key.
- 8. Enter new password in text fields of New Password and Confirm Password.

The system will check password strength automatically, and we highly recommend you to use a strong password to ensure your data security.

## 

The password strength of the device can be automatically checked. We highly recommend you change the password of your own choosing (using a minimum of 8 characters, including at least three kinds of following categories: upper case letters, lower case letters, numbers, and special characters) in order to increase the security of your product. And we recommend you change your password regularly, especially in the high security system, changing the password monthly or weekly can better protect your product.

Proper configuration of all passwords and other security settings is the responsibility of the installer and/or end-user.

**9. Optional:** Check **Reset Network Cameras' Passwords** to reset the connected network cameras' passwords to the same one.

This function should be supported by the device.

10. Click Confirm to reset the password.

## iNote

If resetting password failed, you can see the remaining attempts. When the failed times reach the limit, the account will be locked and you can see the remaining locking time.

### 2.4.2 Reset Password by GUID

For resetting password of some devices (e.g. NVR), you can import the GUID file of device, which is exported during activation.

#### **Before You Start**

Make sure you have downloaded GUID file to local PC when activating the device.

Perform this task to reset device password by GUID.

#### Steps

### **i**Note

This function should be supported by the devices.

1. Select the device for resetting the password.

- 2. Click Forgot Password to open Reset Password window.
- 3. Select GUID Mode.

| Reset Password    |                  | ×      |
|-------------------|------------------|--------|
| Mode:             | GUID Mode 👻      |        |
| Import GUID:      |                  |        |
| New Password:     |                  |        |
| Confirm Password: | meras' Passwords |        |
|                   |                  |        |
|                   |                  |        |
|                   | Confirm          | Cancel |

Figure 2-9 Reset Password by GUID

- **4.** Click 🛅 to select the GUID file, which is exported during activation and click **Open**.
- 5. Enter new password in text fields of New Password and Confirm Password.

The system will check password strength automatically, and we highly recommend you to use a strong password to ensure your data security.

## Caution

The password strength of the device can be automatically checked. We highly recommend you change the password of your own choosing (using a minimum of 8 characters, including at least three kinds of following categories: upper case letters, lower case letters, numbers, and special characters) in order to increase the security of your product. And we recommend you change your password regularly, especially in the high security system, changing the password monthly or weekly can better protect your product.

Proper configuration of all passwords and other security settings is the responsibility of the installer and/or end-user.

6. Optional: Check Reset Network Cameras' Passwords to reset the connected network cameras' passwords to the same one.

This function should be supported by the device.

7. Click Confirm to reset the password.

## iNote

If resetting password failed, you can see the remaining attempts. When the failed times reach the limit, the account will be locked and you can see the remaining locking time.

### 2.4.3 Reset Password by Answering Security Question

If you have set some security questions when activating the device, you can answer the security questions for resetting password.

### **Before You Start**

Make sure you have set the security questions when activating the device.

Perform this task to reset device password by answering security question.

#### Steps

## **i**Note

This function should be supported by the devices.

1. Select the device for resetting the password.

2. Click Forgot Password to open Reset Password window.

3. Select Security Question Mode.

| assword              |                                 |
|----------------------|---------------------------------|
| Mode:                | Security Question Mode 👻        |
| Security Ouestion 1: | 1 Your father's name            |
| Answer 1:            |                                 |
| Security Question 2: | 3. The name of your class teach |
| Answer 2:            |                                 |
| Security Question 3: | 6. The name of people influence |
| Answer 3:            |                                 |
| New Password:        |                                 |
| Confirm Password:    |                                 |
| Reset Network Car    | neras' Passwords                |

Figure 2-10 Reset Password by Answering Security Question

- **4.** Enter the correct answer of the security question, which is set during activation.
- 5. Enter new password in text fields of New Password and Confirm Password.

The system will check password strength automatically, and we highly recommend you to use a strong password to ensure your data security.

## Caution

The password strength of the device can be automatically checked. We highly recommend you change the password of your own choosing (using a minimum of 8 characters, including at least three kinds of following categories: upper case letters, lower case letters, numbers, and special characters) in order to increase the security of your product. And we recommend you change your password regularly, especially in the high security system, changing the password monthly or weekly can better protect your product.

Proper configuration of all passwords and other security settings is the responsibility of the installer and/or end-user.

6. Optional: Check Reset Network Cameras' Passwords to reset the connected network cameras' passwords to the same one.

This function should be supported by the device.

7. Click Confirm to reset the password.

## iNote

If resetting password failed, you can see the remaining attempts. When the failed times reach the limit, the account will be locked and you can see the remaining locking time.

### 2.4.4 Reset Password by Sending Email

If you have set the Email address when activating the device and forgot the device password, you can send the QR code picture or XML file to the specified Email address ,and then receive an Email with the verification code in your reserved Email address, which is used to reset password.

#### **Before You Start**

Make sure that you have set reserved Email address when activating the device.

Perform this task to reset device password by sending Email.

#### Steps

### **i**Note

This function should be supported by the device.

1. Select the device for resetting the password.

- 2. Click Forgot Password to open Reset Password window.
- 3. Select Reserved Email.

| Reset Password                   |                             |     | ×           |
|----------------------------------|-----------------------------|-----|-------------|
| Mode:                            | Reserved Email              | -   |             |
| 1. Export the QR code, and       | send it to                  |     |             |
| pw_recovery@hilling.co           | as attachment.              |     |             |
| 2. You will receive a verificati | on code within 5 Mins in    |     |             |
| your reserved e-mail :z**        | **@hilevision.com           |     |             |
| after the request is sent.       |                             |     | Save        |
| 3. Enter verification code int   | o the following text field. |     | Export XML  |
| Verification Code:               |                             |     |             |
| New Password:                    |                             |     |             |
| Confirm Password:                |                             |     |             |
| Reset Network Cameras'           | Passwords                   |     |             |
|                                  |                             | Cor | firm Cancel |

Figure 2-11 Reset Password by Sending Email

**4.** Click **Save** or **Export XML** to download the QR code picture or XML file to local PC and then send it to the specified Email address.

## **i** Note

You will receive an Email with the verification code for resetting the password.

- 5. Enter the received verification in Verification Code field.
- 6. Enter the new password in fields of New Password and Confirm Password.

The system will check password strength automatically, and we highly recommend you to use a strong password to ensure your data security.

# A Caution

The password strength of the device can be automatically checked. We highly recommend you change the password of your own choosing (using a minimum of 8 characters, including at least three kinds of following categories: upper case letters, lower case letters, numbers, and special

characters) in order to increase the security of your product. And we recommend you change your password regularly, especially in the high security system, changing the password monthly or weekly can better protect your product.

Proper configuration of all passwords and other security settings is the responsibility of the installer and/or end-user.

7. Optional: Check Reset Network Cameras' Passwords to reset the connected network cameras' passwords to the same one.

## **i**Note

This function should be supported by the device.

8. Click **Confirm** to reset the password.

## **i**Note

If resetting password failed, you can see the remaining attempts. When the failed times reach the limit, the account will be locked and you can see the remaining locking time.

### 2.4.5 Restore Password

For some old version devices, if you forget the admin password of the searched devices, you can restore the device's default password.

Perform this task to restore device password.

#### Steps

- **1.** Send the serial No. of the device which needs password recovery to our technical engineers. You will get a security code.
- **2.** Select the device in the device list for restoring default password.
- 3. Click Forgot Password to open Restore Default Password window.

| Restore Default Password |          |         | ×      |
|--------------------------|----------|---------|--------|
|                          |          |         |        |
| Restore Default          | Password |         |        |
| Security Code:           |          |         |        |
|                          |          |         |        |
|                          |          | Confirm | Cancel |

Figure 2-12 Restore Default Password

- 4. Enter the security code in the Security Code field.
- 5. Click **Confirm** to restore the default password of the device.

The default password (12345) for the admin account is for first-time log-in purposes only. You must change this default password to better protect against security risks, such as the unauthorized access by others to the product that may prevent the product from functioning properly and/or lead to other undesirable consequences.

#### 

The password strength of the device can be automatically checked. We highly recommend you change the password of your own choosing (using a minimum of 8 characters, including at least three kinds of following categories: upper case letters, lower case letters, numbers, and special characters) in order to increase the security of your product. And we recommend you change your password regularly, especially in the high security system, changing the password monthly or weekly can better protect your product.

Proper configuration of all passwords and other security settings is the responsibility of the installer and/or end-user.

## 2.5 Export Device Information

You can save the information of the searched devices as a CSV file, including device type, IP address, port, software version and so on.

Perform this task to export device information.

#### Steps

- 1. Select the device(s).
- 2. Click Export to open the Export CSV window.

| Export CSV |            |     |         | ×      |
|------------|------------|-----|---------|--------|
|            |            |     |         |        |
|            |            |     |         |        |
|            | File Name: |     |         |        |
|            | File Path: | C:\ |         |        |
|            |            |     |         |        |
|            |            |     |         |        |
|            |            |     |         |        |
|            |            |     | Confirm | Cancel |

Figure 2-13 Export Device Information

- **3.** Enter the file name.
- 4. Click 🛅 to set the saving path.
- 5. Click Confirm to save the information as CSV file.

## 2.6 Unbind Hik-Connect Account

If the device is added to Hik-Connect account, you can unbind it from the account via SADP software.

## iNote

For some areas with specialized servers such as Russia, you should switch area before unbinding Hik-Connect account. For details, refer to *More Functions*.

From the device list, select the device which Hik-Connect service is enabled for and has been added to Hik-Connect account, and click **Unbind** to perform the operations as follows:

- Method 1: For the device which supports unbinding function, enter device **Password** (admin user) to unbind the device from Hik-Connect account.
- Method 2: For the device which does not support unbinding function, enter **User Name**, **Password** and **Verification Code** to unbind the device from Hik-Connect account.

| Unbind Hik-Connect Ac                                                                                      | count | >              | < |  |  |  |
|----------------------------------------------------------------------------------------------------|-------|----------------|---|--|--|--|
| Current Region: Other. Make sure the selected region is Other. If not, switch the region on Settings page. |       |                |   |  |  |  |
| User Name:                                                                                                 |       |                |   |  |  |  |
| Password:                                                                                                  |       |                |   |  |  |  |
| Verification Code:                                                                                         |       | CI 8C Refresh  |   |  |  |  |
|                                                                                                    |       |                |   |  |  |  |
|                                                                                                    |       | Confirm Cancel |   |  |  |  |

Figure 2-14 Unbind Hik-Connect Account (Method 2)

## 2.7 More Functions

There are some more functions supported by SADP software, such as ordering device list, adjusting heading sequence, switching language, etc.

### **Ordering Device List**

You can click 🔽 or 🔼 on each column heading to move down or move up the device list.

### **Adjusting Heading Sequence**

You can click and drag the column heading to change the heading sequence.

#### Accessing Device via Web Browser

Double-click the IPv4 Address field of the found device, and the login interface via web browser of the device will be opened. You can enter the user name and password to log into the device.

### Switch Language/Area

Click (a) on the top right corner of the Home Page to switch language (English or Simplified Chinese) and area (Russia or Other).

#### **Check for Upgrade**

Click  $\bigcirc \rightarrow$  Check for Upgrade to manually check for upgrade.

## **i**Note

When the software first starts, a prompt about whether to enable auto check for upgrade will pop up. If you enable this function, the software will automatically check for upgrade and remind you when the new version of software is detected.

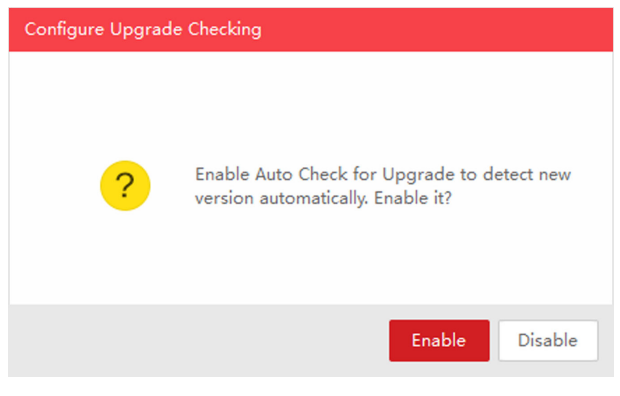

Figure 2-15 Configure Upgrade Checking